# **Skippa** Quick Setup Guide

### 

### Setting up your new SKIPPA<sup>™</sup> is a simple 3 step process:

| <b>Step 1.</b><br>Connect your<br>SKIPPA <sup>™</sup>       | <ul> <li>Connect the HDMI cable from your SKIPPA to your TV.</li> <li>Connect the antenna cable.</li> <li>Connect the power cable and turn on SKIPPA. Turn on your TV and select input source.</li> <li>Connect to your network via either an ethernet cable or the built-in WIFI. If using an ethernet cable, skip Step 2.</li> </ul>                                                                                                    |
|-------------------------------------------------------------|----------------------------------------------------------------------------------------------------|
| <b>Step 2.</b><br>Connect to<br>your WIFI                   | <ul> <li>Press to configure your WIFI network:</li> <li>Set network mode to WIFI.</li> <li>Make sure AUTOMATIC CONFIGURATION is selected.</li> <li>Highlight CHOOSE NETWORK and press or to select your WIFI network.</li> <li>Highlight PASSWORD and press or to open the on-screen keyboard. Enter your WIFI password. You can switch to SYMBOLS by pressing . Once finished press to SAVE your password.</li> <li>Press to connect to your WIFI network.</li> <li>A status message will confirm the internet is available. Press Exit.</li> </ul>                                                                             |
| Step 3.<br>Log into<br>IceTV on your<br>SKIPPA <sup>™</sup> | <ul> <li>Skippa requires an IceTV account. If you don't already have an account, you can create one by selecting NEW USER, and creating a password. If you have an account, or are using the free IceTV app, choose EXISTING USER.</li> <li>Enter your EMAIL ADDRESS in the field provided.</li> <li>Enter your PASSWORD in the field provided.</li> <li>Press CONTINUE to proceed.</li> <li>For NEW USERS, select your REGION e.g. NSW - Sydney.</li> <li>Give your SKIPPA a name (e.g. Lounge) or simply leave the default name, and press CONTINUE.</li> <li>Congratulations! Press or to finish the SKIPPA Setup.</li> </ul> |

# **Skippa** Quick User Guide

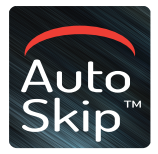

SKIPPA's AutoSkip function is automatically enabled and detects TV adverts in your recorded shows.

The detection may take up to one-and-ahalf times the duration of a recording, e.g. 45 mins for a 30 minute recording. Press **MY REC** to view your list of recordings. Each processed recording is marked with a Blue Sparkle  $\checkmark$ . All marked recordings can then be enjoyed without TV adverts. Pressing **INFORMATION** (i) when watching a processed recording displays all detected adverts in a timeline.

SKIPPA offers two modes for you to skip adverts: **skip them automatically (AutoSkip Mode)** or **manually (Manual Mode)**. Your remote control has 2 buttons to control the function of these modes:

#### AUTOSKIP button 🗡

Switch between AutoSkip Mode and Manual Mode by pressing the AutoSkip button for 3 seconds.

Press the AutoSkip button to jump to the end of the next ad-break, in either Manual or AutoSkip mode.

### UNSKIP button <

In rare cases, AutoSkip may skip short program material or play short adverts. If you feel that a program section has been skipped in error, press the **UNSKIP** button to return to the start of the last skipped section.

#### MANUAL SKIP buttons

In other rare cases, AutoSkip may miss the end of a TV advert. You can progress to the end of the ad by using the manual skip buttons.

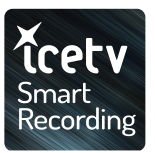

SKIPPA offers three ways to enjoy your electronic program guide and use Smart Recording features ("IceTV"):

The IceTV **smartphone app** and **website** offer the full IceTV functionality. We have included a leaflet in SKIPPA's packaging to learn more about these features.

Alternatively, the SKIPPA **remote control** offers light IceTV functionality:

When viewing the TV guide on the SKIPPA, highlight a show and simply press **RECORD** for a single recording. Press **SERIES TAG** to record the entire series of the selected show.

**MY SERIES** displays all the series titles that you have set to record. The episodes from these series that will be broadcast in the next 5 days are shown in **MY WEEK**.

**MY WEEK** is your personal TV guide for the next 5 days. It displays all the episodes over the next 5 days that match your series in **MY SERIES**, as well as your single recordings e.g. movies.

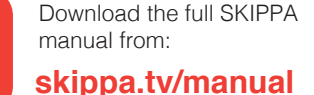